## 15. Eclipseでクリッカブルマップを利用したWeb ページの開発(メニュー画面)

15. Eclipseでクリッカブルマップを利用したWebページの開発(メニュー画面)

★マネーシミュレーションシステムの作成

## ●外部設計(GUI設計)

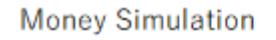

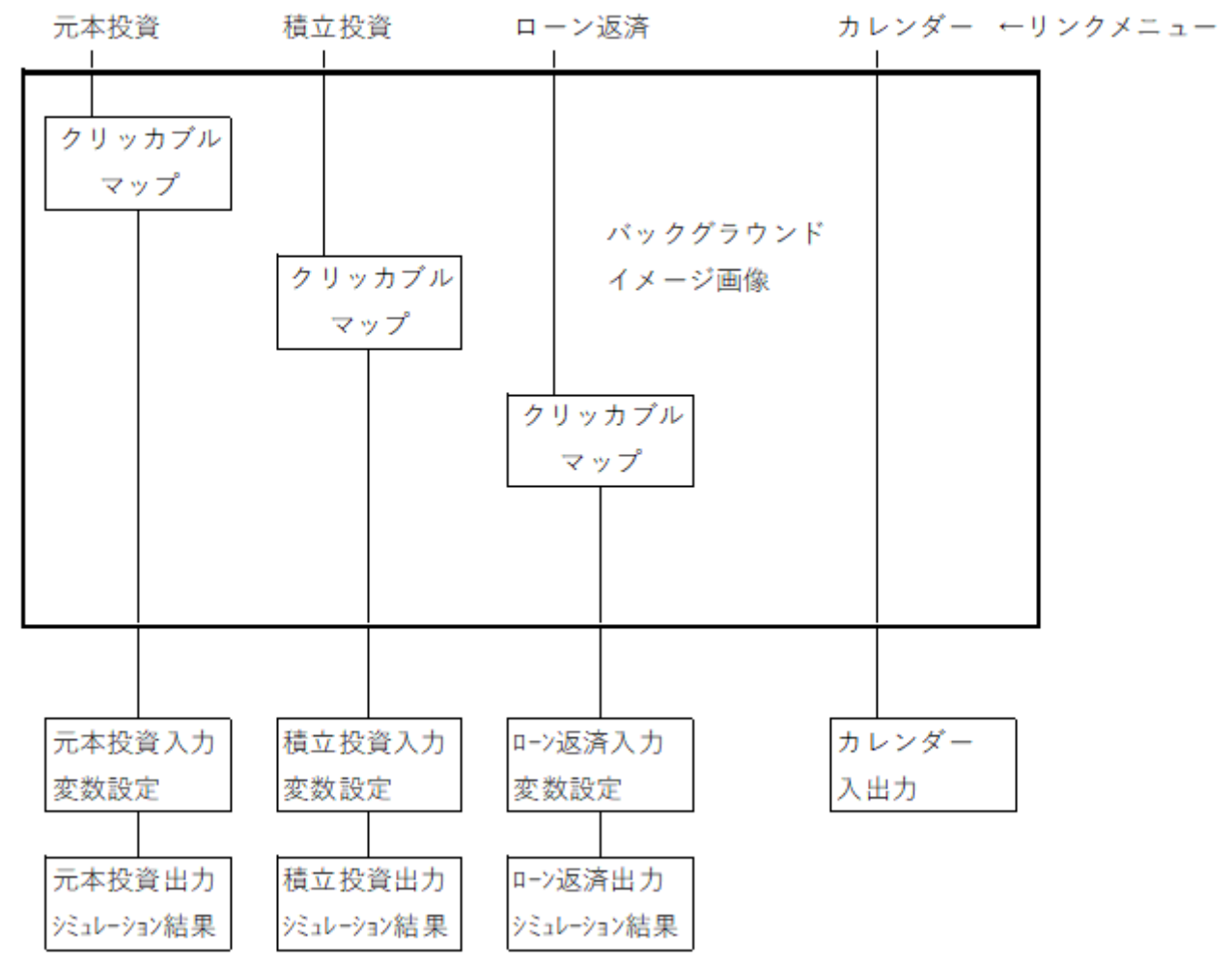

マネーシミュレーションシステムの一つの機能として

クリッカブルマップによるメニュー画面を表示するWebページを作成します。

ドキュメントルート(プロジェクト名)はmoneyとしmoneyMenu.htmlをメニュー画面とします。 よって接続urlは <u>http://localhost:8080/money/moneyMenu.html</u> となります。

【画像の準備】

①下記サイトよりイメージに合う画像を取得してください。

https://pixabay.com/illustrations/search/background/

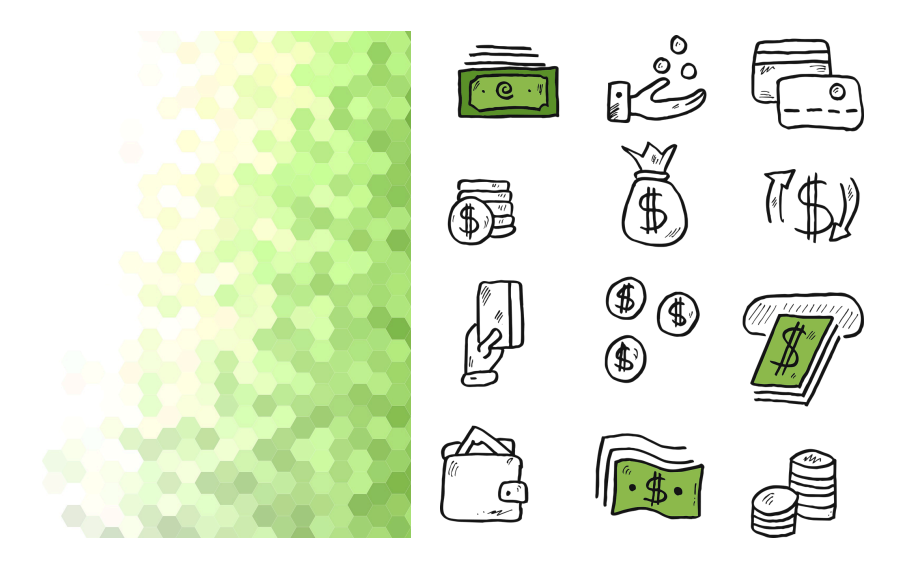

②ダウンロードした画像はimagesフォルダに保存します。

③imagesフォルダをパッケージエクスプローラのプロジェクト/src/main/webappフォルダの位置に ドラッグ&ドロップします。

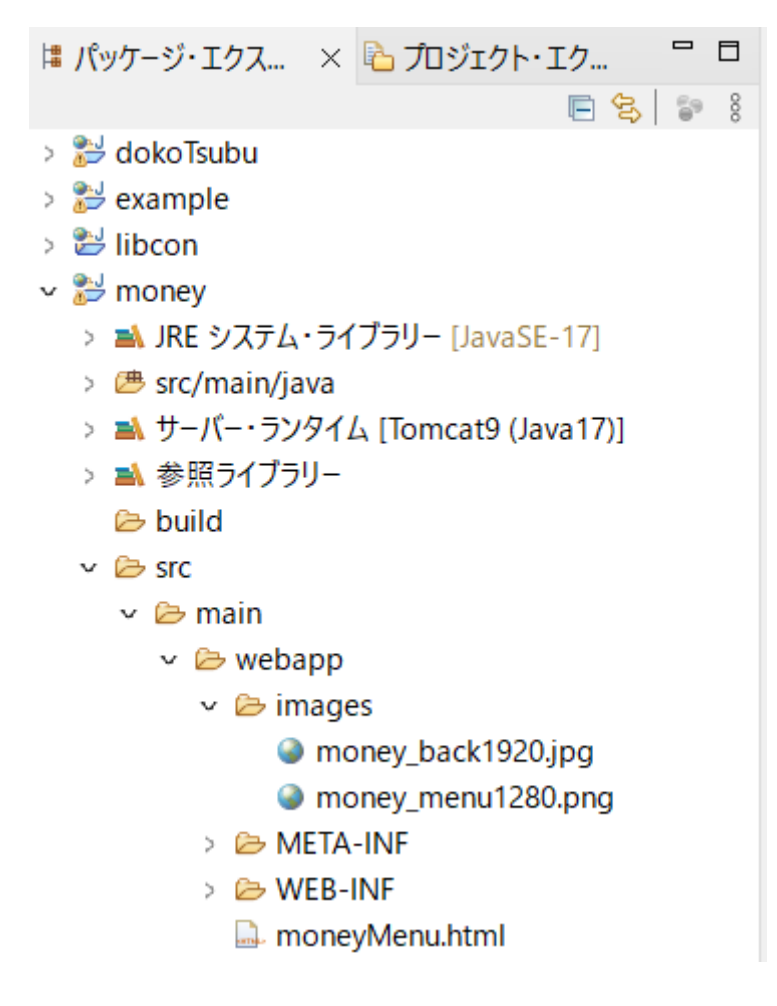

【実装】

④moneyMenu.htmlを作成します(保存場所:プロジェクト/src/main/webappフォルダ)

| ● 新規 HTML ファイル              | _ |       | ×        |
|-----------------------------|---|-------|----------|
| HTML                        |   | <     | 3        |
| 新規 HTML ファイルを作成します。         |   |       |          |
| 親フォルダーを入力または選択( <u>E</u> ): |   |       |          |
| money/src/main/webapp       |   |       |          |
| 🕆 🗘 🗘                       |   |       |          |
| > 😂 libcon                  |   |       |          |
| ✓ ≌ money                   |   |       |          |
| ➢ .settings                 |   |       |          |
|                             |   |       |          |
| v 🖻 sic                     |   |       |          |
|                             |   |       |          |
| > 🗁 webapp                  |   |       |          |
| > 🔁 Servers                 |   |       |          |
|                             |   |       |          |
| ファイル名(M): moneyMenu.html    |   |       |          |
|                             |   |       |          |
| 拡張( <u>A</u> ) >>           |   |       |          |
|                             |   |       |          |
| マロー     < 戻る(B)             |   | キャンセル | <u> </u> |

メニュー画面ではクリッカブルマップ(画像のcoords要素によるリンク機能)を用います。 クリッカブルマップの座標の指定方法はココ↓

<u>https://slowlife.halfmoon.jp/pdf/クリッカブルマップの作成only.pdf</u>

を参照してください。

```
ソースコードは提供します(coords要素は画像に合わせて変更してください)」
 1 <!DOCTYPE html>
 2 <html>
3 <head>
 4 <meta charset="UTF-8">
 5 <title>Money Simulation</title>
 6 <style>
7⊖a {↓
 8
9
          font-size: 120%;
          font-weight bold;
          font-style: normal;
color: red;
 10
11
 12
          text-decoration: none;
13
          }.
14∘a:hover {↓
15 color: ■ blue;
16
          text-decoration: none;
17
18=body {

18=body {

19 font-family: "Bookman Old Style";↓

20= font-style: italic;↓
19 font-family: "Bookman Old Style";↓
20= | font-style: italic;↓
21 | ↓↓
22 </style>↓
23 </head>↓
24 ↓
25 <BODY background="images/money_back1920.jpg" >↓
26 ↓
27 <TABLE border="0">↓
28 ↓
29=<TR>↓
30 <TD colspan="4"><H1>Money Simulation</H1></TD>
30 <TD colspan="4"><H1>Money Simulation</H1></TD>
31 </TR>
32
```

```
33@<TR>
         <TD width=200><A href="Investment">元本投資</A></TD>
<TD width=200><A href="Accumulation">積立投資</A></TD>
<TD width=200><A href="Loan">ローン返済</A></TD>
<TD width=200><A href="Calendar">カレンダー</A></TD>
<TD width=200><A href="Calendar">カレンダー</A></TD>
34
35
36
37
 38 </TR>
39
40°<TR>
          <TD colspan="4"><IMG src="images/money_menu1280.png" border="0" alt="メニュー" USEMAP="#MenuMap" ><BR>
41
42
42 ↓
43 <!-- クリッカブルマップ -->↓
44 <MAP NAME="MenuMap">↓
45 <AREA SHAPE="rectangle" COORDS="40,20,310,210" HREF="Investment" ALT="元本投資" TITLE="元本投資">↓
46 <AREA SHAPE="rectangle" COORDS="800,700,1000,950" HREF="Accumulation" ALT="積立投資" TITLE="積立投資">↓
47 <AREA SHAPE="rectangle" COORDS="400,1000,680,1240" HREF="Loan" ALT="ローン返済" TITLE="ローン返済">↓
48 </MAP>
49
50
           </TD>
51 </TR>
52 </TABLE>
53
54 </BODY>
55 </html>
```

```
【実行】
```

moneyMenu.htmlを「サーバで実行」で起動してください。

## 【実行結果】

全てのリンクメニューやクリッカブルマップが動作することを確認してください。 (緑色のアイコン部分はクリッカブルマップです!!)

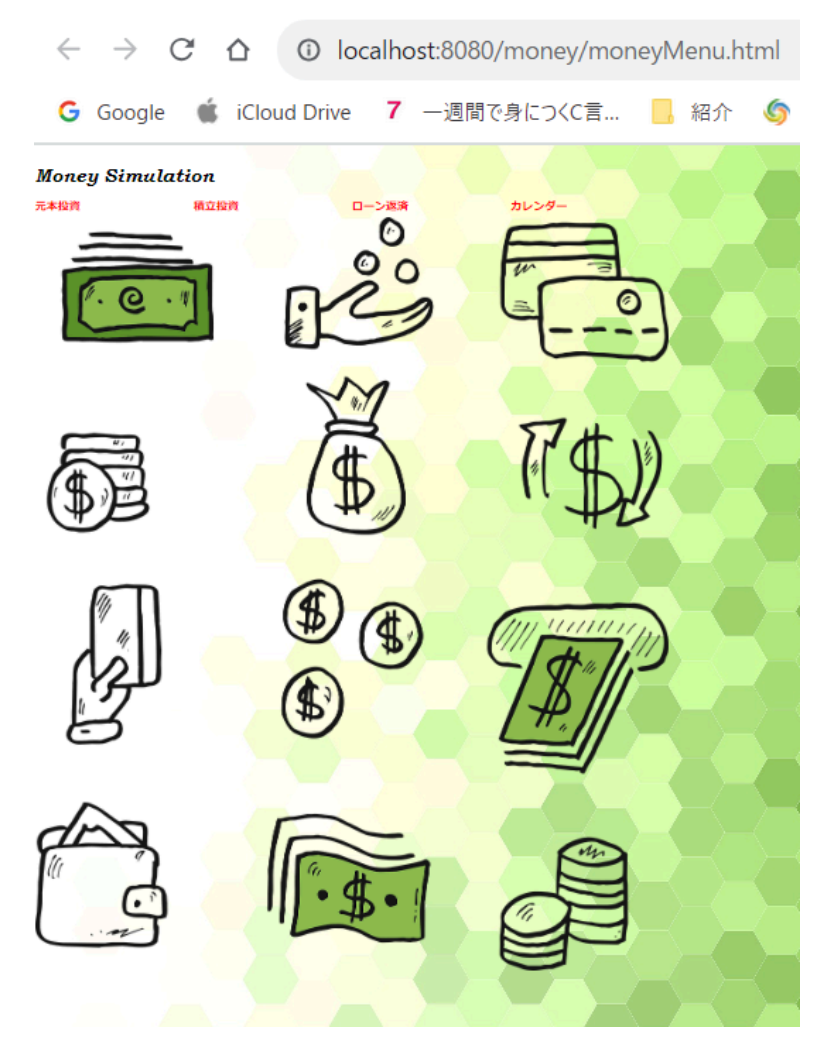

【課題】クリッカブルマップの作成